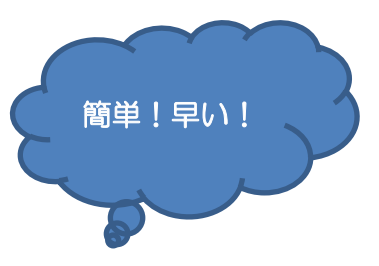

スマートフォンを使ったマイナンバーカード申請の手順

①スマホで写真(正面・無帽・無背景)を撮り、保存します②スマホで交付申請書のQRコードを読み取ります

| -   | 1111  | 96134468                                                      |                                                    | 地方公共日                                               | 体情報の                              | ステム機                         | 構 宛)               |  |
|-----|-------|---------------------------------------------------------------|----------------------------------------------------|-----------------------------------------------------|-----------------------------------|------------------------------|--------------------|--|
| 中部  | BID   | 1234                                                          | 5678                                               | 9012                                                | 3456                              | 7890                         | 123                |  |
| 氏 4 | 番号    | 花子                                                            |                                                    |                                                     |                                   |                              |                    |  |
| 住用  | . 00# |                                                               | TOT                                                | 日△香地                                                | 1 - 1 -                           | 1                            |                    |  |
| 生   | 年月日*  | 平成                                                            | (5年3月3)                                            | H                                                   | 性                                 | 0j*                          | t t                |  |
| [+0 | 曾文字情報 | ٥                                                             |                                                    |                                                     |                                   |                              |                    |  |
| 100 |       |                                                               |                                                    | 外国人                                                 | IR                                | 1                            |                    |  |
| a a | 留期間等  | 調整等 - 在留期間<br>日の有機 - 進て日                                      |                                                    |                                                     |                                   |                              |                    |  |
| 21  | の点字表  | の点字表記を希望する                                                    |                                                    |                                                     | パンゴウ ハナコ                          |                              |                    |  |
|     |       | Eに入力され<br>をの C<br>ら交付<br>よ<br>よ<br>よ<br>よ<br>よ<br>よ<br>よ<br>よ | にている情報<br>(R コード<br>(の申請が<br>の申請が<br>10<br>右の QR : | lは、平成(<br>を読み)<br>できまう<br>1234 5<br>3456 7<br>3-ドは戦 | 00年001<br>るとス<br>678 90<br>890 12 | 1 00 B R<br>マート<br>012<br>23 | まのしで<br>フォン<br>回路回 |  |
|     | 視覚問   | がい者用                                                          | 1                                                  | 10000019 01/<br>319011000001                        |                                   |                              |                    |  |

メールアドレスは あらかじめメモし ておくとスムーズ に入力できます

③読み取ったQRコードから申請用WEBサイトへアクセスし、 以下の項目を入力します

・メール連絡用氏名

・メールアドレス

④直後に③で登録したメールアドレス宛てに通知される申請者専用WEBサイト にアクセスし、①で撮影した顔写真を登録します

⑤そのほか申請に必要な情報を入力します

• 生年月日

・電子証明書の発行希望有無(希望する場合は何もしない)

・氏名の点字表記希望有無(希望しない場合は何もしない)

⑥登録したメールアドレス宛てに、申請が完了した旨のメールが届きます。この

メールが届けば申請完了!